## Инструкция по обновлению ПО толщиномеров A1208, A1209, A1210 и дефектоскопа A1211 Mini

ВАЖНО! Обновление ПО может привести к потере сохраненных в приборе данных. Настоятельно рекомендуем Вам перед обновлением считать и сохранить все данные с прибора.

Для обновления ПО Вам потребуется USB-кабель и ПК с ОС Windows XP / 7 / 8.

Последовательность действий:

- 1. Выключите прибор
- 2. Нажмите и удерживайте клавишу 🛄

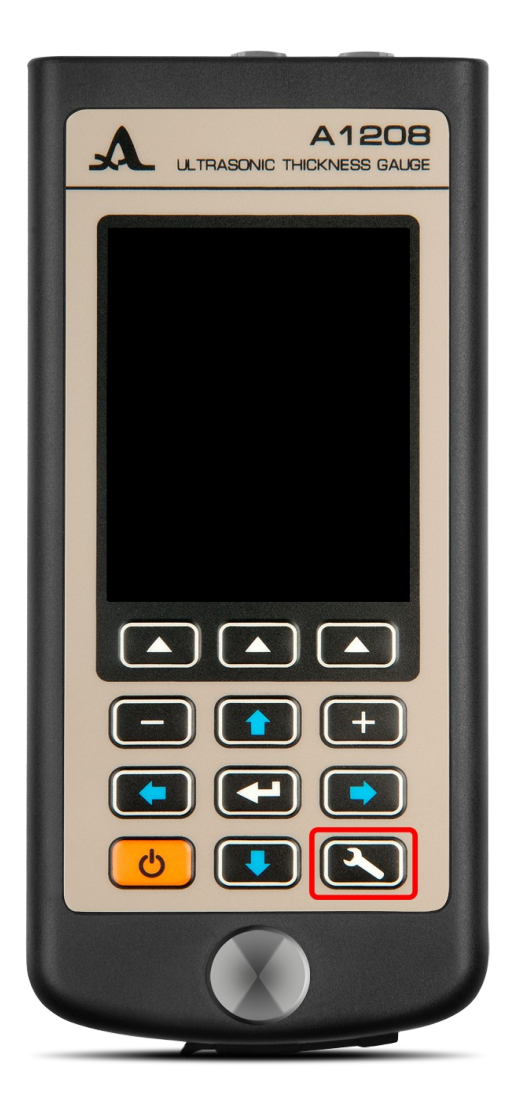

3. Включите прибор, не отпуская клавишу

4. Дождитесь появления экрана «UPGRADE MODE», отпустите клавишу

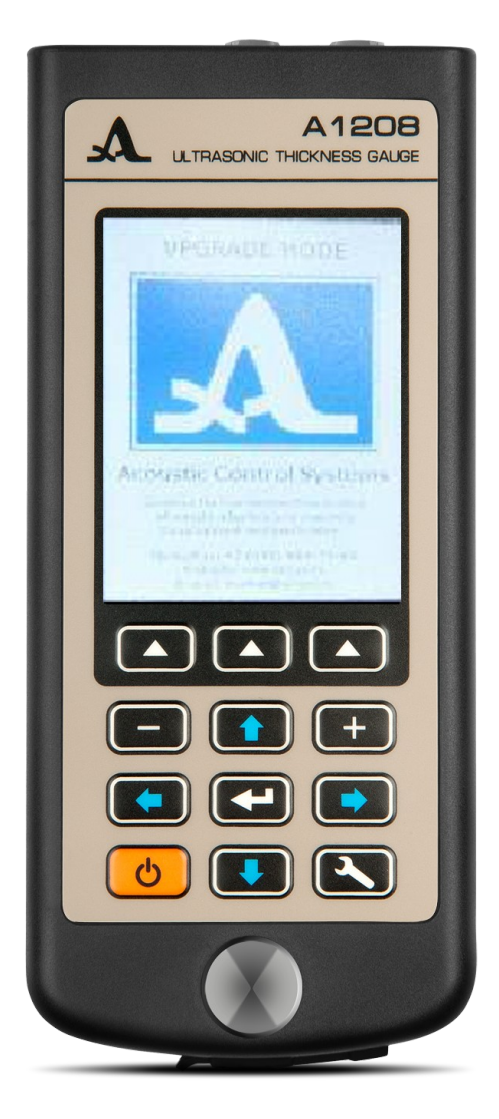

- 5. Подключите прибор к ПК
- 6. Операционная система определит прибор как новый съемный диск с меткой «ACSYS DISK»
- 7. Скопируйте на этот диск файл прошивки вида «A12xx\_vx.x.bin»
- 8. Дождитесь окончания копирования
- 9. Отключите прибор от USB
- 10. Выключите прибор

## ДАЛЕЕ РЕКОМЕНДУЕМ СДЕЛАТЬ СБРОС ВСЕХ НАСТРОЕК ПРИБОРА!

11. Нажмите и удерживайте клавиши «F1» и «F3»

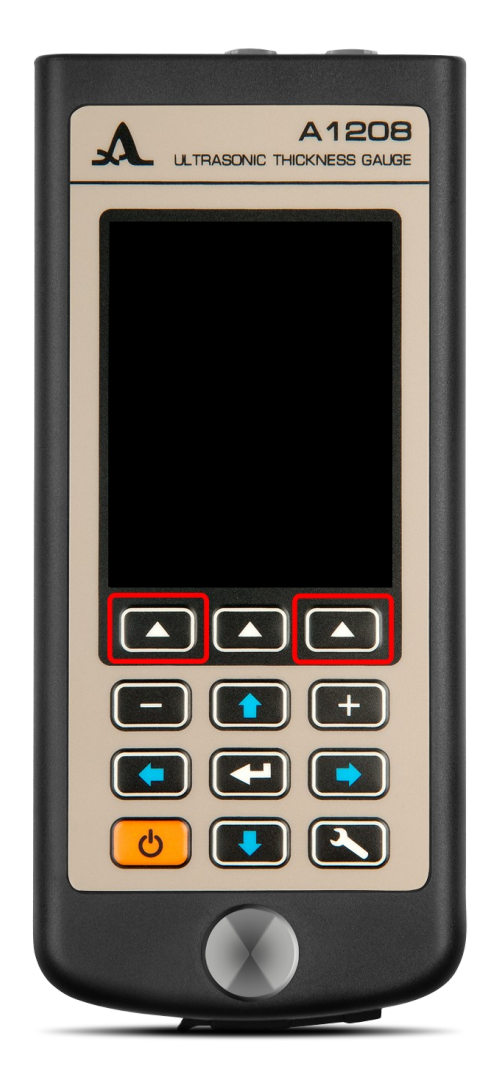

- 12. Включите прибор, не отпуская клавиш «F1» и «F3»
- 13. Дождитесь загрузки прибора (на экране заставки ниже строки версии будет строка «Сброс всех настроек»)

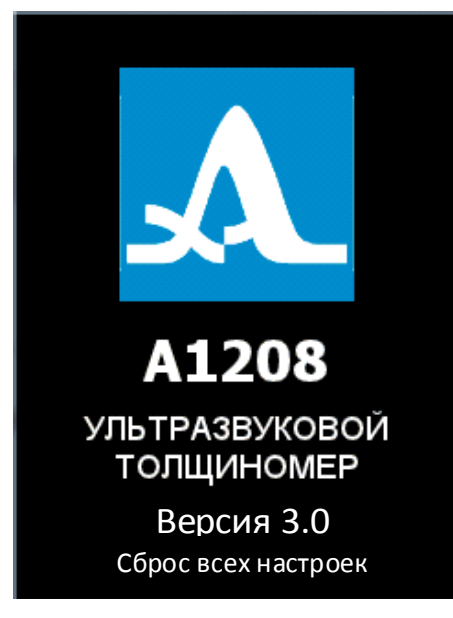

14. Обновление ПО успешно завершено